## SISTEMA DE ÁUDIO COM NAVEGADOR\*

Você pode reproduzir música a partir de uma grande variedade de fontes de mídia. Você também pode reproduzir vídeo no dispositivo USB.

## **Operação Básica**

- 1. Pressione o botão 🕐 (Liga/Desliga) para ligar ou desligar o sistema de áudio.
- 2. Selecione HOME e então selecione Áudio na tela.
- A tela do controle de áudio da última fonte selecionada é exibida.
- 3. Selecione Fonte e então selecione a fonte de áudio.

Fonte de áudio

Se você iniciar aplicativos de áudio pré-instalados, serão exibidos no canto superior esquerdo da tela. Você pode inicializar os aplicativos de áudio através da **Lista de Aplicativos/Widget**.

4. Selecione VOL (Volume) para ajustar o volume.

## Display do Controle de Áudio

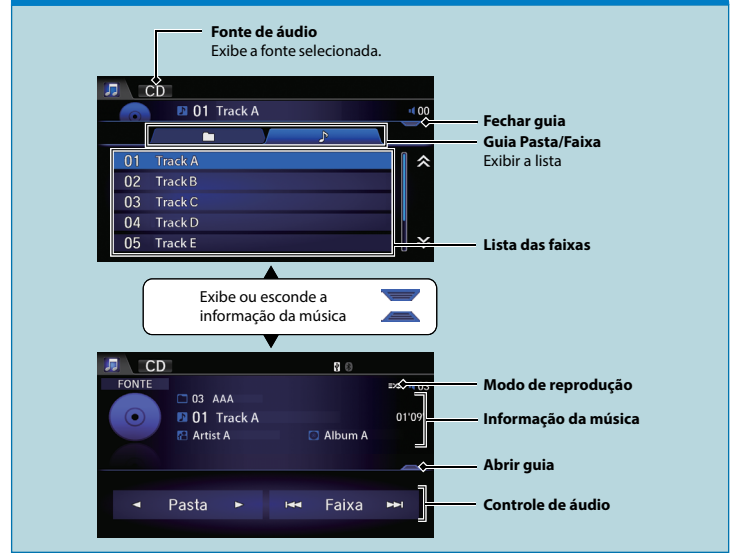

\* Não disponível em todos os modelos

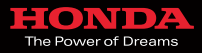

© 2016 Honda Automóveis do Brasil Ltda - Todos os Direitos Reservados 5PT7AM60 - 13.09.2016